# **Part 5** การสร้าง Chart แบบทั่วไป

# การสร้าง Common Chart

#### Bar/Column Chart

Bar charts ใช้สำหรับเปรียบเทียบข้อมูลในแต่ละกลุ่ม(categories) เราสามารถสร้างกราฟได้แบบง่ายๆ โดยใส่ dimension ไปที่ **Rows** shelf และ วาง measure ไว้ที่ **Columns** shelf

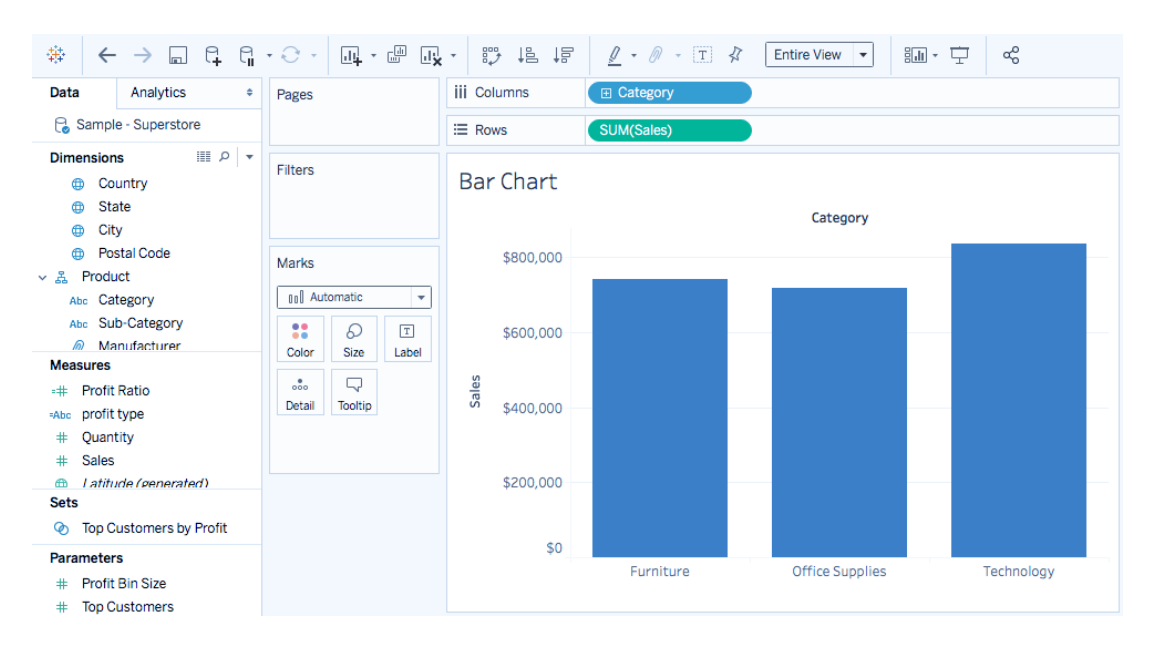

#### Stack Bar

ลากเอา Dimension ที่ต้องการไปวางที่ Color Pane Tableau จะสร้าง Stack Bar ตาม Dimension ที่เลือก

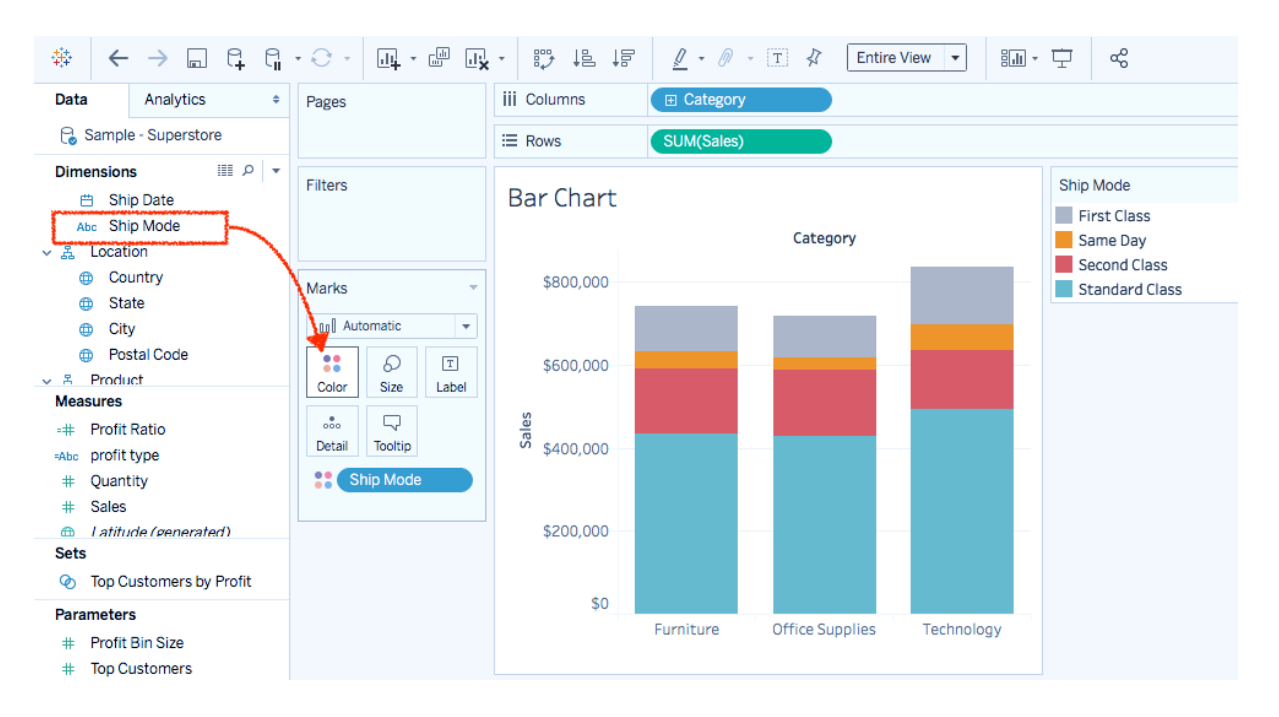

#### Percent Stack Bar Chart

| ₩ ←                                                           |                                                                                                    | •                |                        |                                                | <u>1</u> • Ø • I \$ | Standard            | • 8.11 • | <b>⊡</b> ≪     |
|---------------------------------------------------------------|----------------------------------------------------------------------------------------------------|------------------|------------------------|------------------------------------------------|---------------------|---------------------|----------|----------------|
| Data                                                          | Analytics +                                                                                                    | Pages            | iii Columns            | ડા                                             | JM(Sales) △         |                     |          |                |
| 🔒 Samp                                                        | ble - Superstore                                                                                                    |                  | I Rows                 | Œ                                              | Category            |                     |          |                |
| Dimension                                                     | ns III P   ▼<br>omer<br>er<br>rder Date                                                                                                    | Filters          | Percent St<br>Category | Percent Stack Bar Chart<br><sub>Category</sub> |                     |                     |          |                |
| Abc Or                                                        | rder ID                                                                                                    |                  | Furniture              |                                                | 58.74%              | 21.06%              | 14.92%   | Second Class   |
| 🖽 Sh                                                          | hip Date                                                                                                    | магкз            | Technology             |                                                | 59.13%              | 17.01%              | 16.67%   | Standard Class |
| Abc Sł<br>CCC<br>CC<br>CC<br>CC<br>CC<br>CC<br>CC<br>CC<br>CC | hip Mode<br>tion<br>bountry<br>bountry<br>tate<br>ity<br>botal Code<br>luct<br>t Ratio<br>t Ratio<br>t type<br>ttype<br>ttype<br>ttyp<br>s<br>s<br>ude (generated) | Image: Ship Mode |                        | 0%                                             | 20% 40%<br>% of To  | 60% 8<br>otal Sales | 100%     |                |

- 1. คลิกขวาที่ SUM(Sales) ที่อยู่บน Columns shelf แล้วเลือก Add Table Calculation.
- 2. ที่ Table Calculation dialog :

| Table Calculation     >       % of Total Sales | < |
|------------------------------------------------|---|
| Calculation Type                               |   |
| Percent of Total 🔹                             |   |
| Compute total across all pages                 |   |
| Compute Using                                  |   |
| Table (across)                                 |   |
| Table (down)                                   |   |
| Table                                          |   |
| Cell                                           |   |
| Specific Dimensions                            |   |
| Ship Mode                                      |   |
| Category                                       |   |
| At the level 🚽                                 |   |

 $\checkmark$  Show calculation assistance

- Calculation Type เลือก Percent of Total.
- Compute Using เลือก Cell or Table (Across)
- แล้วปิด Table Calculation dialog

# ถ้าต้องการแสดง label ในกราฟแต่ละแท่ง

|         |          |          | 1.0                 | initiane p |          |      |  |
|---------|----------|----------|---------------------|------------|----------|------|--|
| Marks   |          |          | Office St           | upplies    |          | 5    |  |
| 00) Aut | tomatic  | •        | Tech                | nology     |          | 5    |  |
|         |          |          |                     | (          | 0%       | 20%  |  |
| ::      | Ð        | т        |                     |            |          |      |  |
| Color   | Size     | Label    |                     | <b>*</b>   |          |      |  |
|         |          |          | Chow m              | ark label  |          |      |  |
| Detail  | Tooltip  |          | Show m              | ark laber  | <b>`</b> |      |  |
|         |          | Label Ap | opearance –         |            |          |      |  |
| SI SI   | hip Mode |          |                     |            |          |      |  |
|         |          |          | Text:               |            |          |      |  |
|         |          |          | Font: Table         | au Book,   | 9pt,     | ٥    |  |
|         |          | Align    | gnment: Automatic 🗘 |            |          |      |  |
|         |          | Marks to | o Label             |            |          |      |  |
|         |          |          | All                 | Sel        | ected    |      |  |
|         |          | м        | lin/Max             | High       | lighted  |      |  |
|         |          | Options  |                     |            |          |      |  |
|         |          |          | ow labels to o      | overlap of | ther ma  | ırks |  |
|         |          | L        |                     |            |          |      |  |

# Pie Chart

|                                                                             | · 🖓 · 🔄 🖓                                                                               | • 💱 🎼 🞼     | <u> <u> </u> <u> </u> <u> </u> <u> </u> <u> </u> <u> </u> <u> </u> <u> </u> <u> </u> </u> |
|-----------------------------------------------------------------------------|-----------------------------------------------------------------------------------------|-------------|-------------------------------------------------------------------------------------------|
| Data Analytics +                                                            | Pages                                                                                   | iii Columns |                                                                                           |
| 🗟 Sample - Superstore                                                       |                                                                                         | ⊞ Rows      |                                                                                           |
| Dimensions Ⅲ P ▼<br>> ■ Customer<br>> ■ Order<br>⊕ Order Date               | Filters                                                                                 | Pie Chart   |                                                                                           |
| Ship Date     Ship Date     Abc Ship Mode     Country     State     GO City | Marks                                                                                   |             | Technology<br>\$836,154<br>Furniture<br>\$742,000                                         |
| Measures<br>-# Profit Ratio<br>-Abc profit type<br># Quantity<br># Sales    | Category CUM(Sales) CUM(Sales) Cum Category Category CUM(Sales) Cum Category CUM(Sales) |             |                                                                                           |
| Sets <ul> <li>Top Customers by Profit</li> </ul>                            |                                                                                         |             | Office Supplies<br>\$719,047                                                              |
| Parameters<br># Profit Bin Size<br># Top Customers                          |                                                                                         |             |                                                                                           |

## การกำหนดค่าของการสร้างกราฟวงกลม มีดังนี้

| Mark Type | Pie       |          |
|-----------|-----------|----------|
| Color     | Dimension | Category |
| Angle     | Measure   | Sales    |

### Line Chart

Line charts หรือกราฟเส้น จพแสดงข้อมูลแต่ละค่าต่อเนื่องทำให้มีประโยชน์ในการใช้ดูแนวโน้ม หรือ พยากรณ์(forecast)ได้

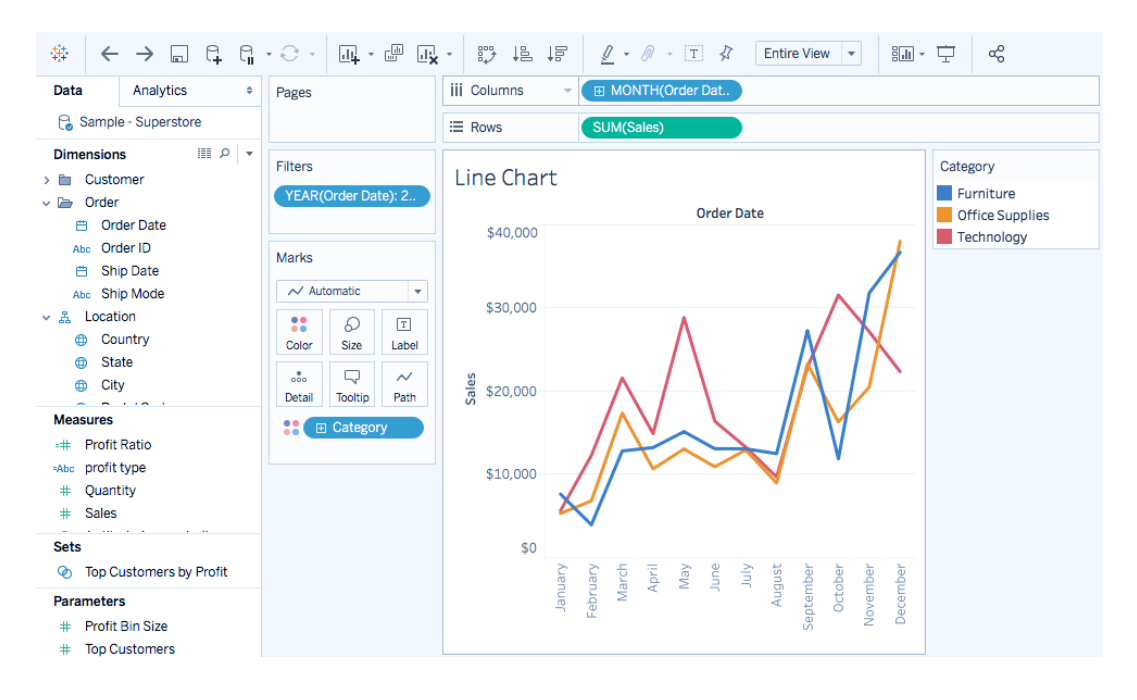

- 1. เรียกใช้ data source.
- 2. ลาก Order Date จาก dimension ไปที่ Columns shelf
- 3. ลาก Sales จาก measure ไปที่ Rows shelf
- 4. ลาก Category จาก measure ไปที่ Color Pane

การวิเคราะห์ข้อมูล Forcast

- 1. คลิกที่ Tab Analytics
- 2. ลาก Forcast ไปวางไว้ในพื้นที่ของกราฟ
- 3. Tableau จะสร้าง Forcast ดังรูป

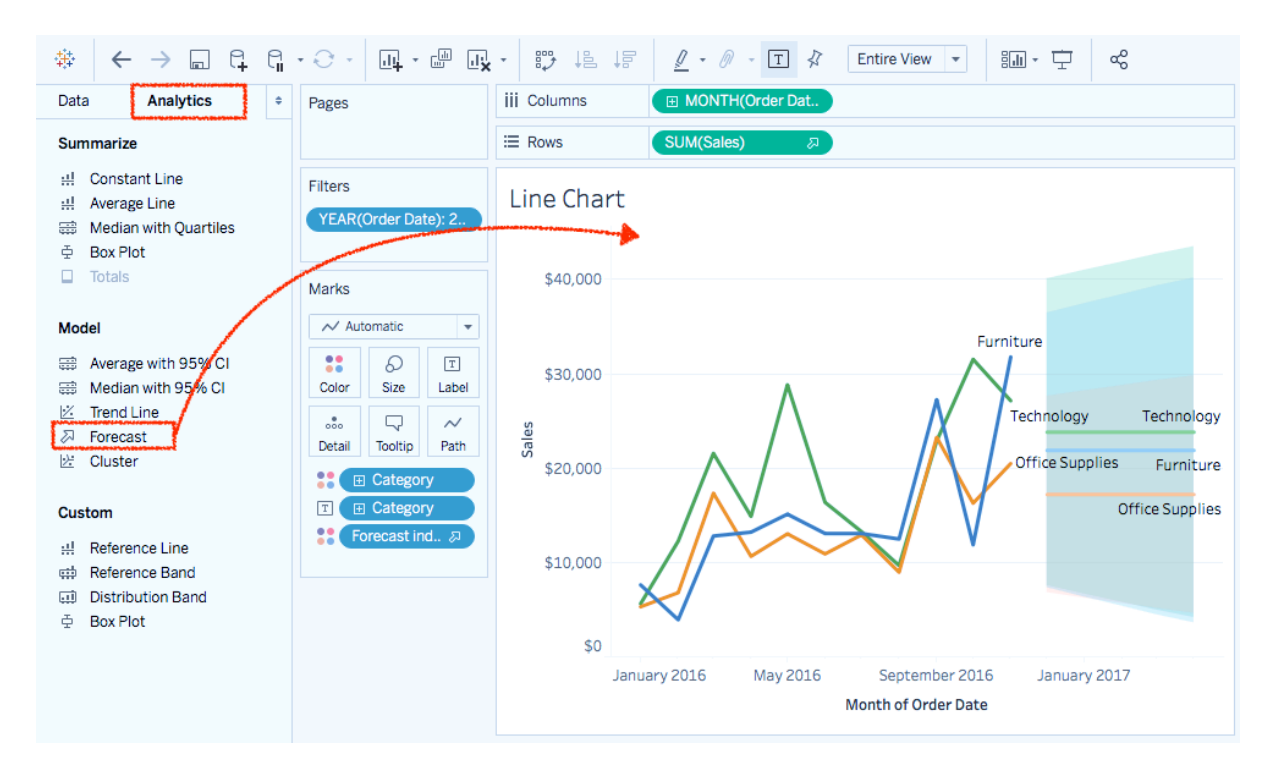

Text Table

| ♣ ← → □ ♀ ♀                                                             | •               | . 19 18                       |                 | - I 🗸 Entir | re View 🔻 | ill - İ ≪ |           |  |  |
|-------------------------------------------------------------------------|-----------------|-------------------------------|-----------------|-------------|-----------|-----------|-----------|--|--|
| Data Analytics +                                                        | Pages           | iii Columns EXEAR(Order Date) |                 |             |           |           |           |  |  |
| 🗟 Sample - Superstore                                                   |                 | ⊞ Rows                        | Region          | 🕀 Ca        | tegory    |           |           |  |  |
| Dimensions III P ▼<br>> Customer                                        | Filters         | Text Ta                       | Text Table      |             |           |           |           |  |  |
| ✓ Location                                                              |                 | Desian                        | Cathanan        | 2014        | Order Dat | te        | 2016 2017 |  |  |
| <ul> <li>Country</li> <li>State</li> </ul>                              | Marks           | Central                       | Furniture       | \$32,910    | \$35,592  | \$50,773  | \$44,522  |  |  |
| Measures                                                                | T Automatic -   |                               | Office Supplies | \$37,002    | \$25,461  | \$45,793  | \$58,771  |  |  |
| + Profit Ratio                                                          | Color Size Text |                               | Technology      | \$33,927    | \$41,821  | \$50,863  | \$43,805  |  |  |
| # Quantity                                                              | Color Size lext | East                          | Furniture       | \$47,233    | \$53,817  | \$46,387  | \$60,854  |  |  |
| # Sales                                                                 | Detail Tooltip  |                               | Office Supplies | \$35,969    | \$42,655  | \$61,801  | \$65,091  |  |  |
| <ul> <li>Latitude (generated)</li> <li>Longitude (generated)</li> </ul> | T SUM(Sales)    |                               | Technology      | \$45,479    | \$59,859  | \$72,497  | \$87,138  |  |  |
| + Number of Records                                                     |                 | South                         | Furniture       | \$26,968    | \$24,104  | \$27,921  | \$38,305  |  |  |
| # Measure Values                                                        |                 |                               | Office Supplies | \$25,959    | \$31,253  | \$28,667  | \$39,773  |  |  |
| Top Customers by Profit                                                 |                 |                               | Technology      | \$50,919    | \$16,003  | \$37,022  | \$44,828  |  |  |
|                                                                         |                 | West                          | Furniture       | \$50,082    | \$57,005  | \$73,820  | \$71,706  |  |  |
| Parameters                                                              |                 |                               | Office Supplies | \$52,847    | \$37,864  | \$47,679  | \$82,464  |  |  |
| # Top Customers                                                         |                 |                               | Technology      | \$44,954    | \$45,098  | \$65,981  | \$95,959  |  |  |

การสร้างตารางข้อมูล แสดงยอดการขาย จำแนกตามปีและ Category มีขั้นตอนดังนี้

- 1. Connect data source
- 2. ลาก Order Date จาก dimension ไปที่ Columns Shelf
- 3. ลาก Category จาก dimension ไปที่ Rows Shelf
- 4. ลาก Sales จาก measure ไปที่ Text บน Marks card.
- 5. Tableau จะสร้าง measure ด้วยการรวม(sum)

#### **Highlight Table**

ลาก Sales จาก measure ไปที่ Color บน Marks card.

| ♦ ← → □ € €                          | ·                | . 🐺 🕸                            |                          | 🤊 - 🔳 🛠 🛛 En | tire View 🔻 | ill - 🖵 ≪ |          |  |  |  |
|--------------------------------------|------------------|----------------------------------|--------------------------|--------------|-------------|-----------|----------|--|--|--|
| Data Analytics +                     | Pages            | iii Columns 🛛 🖸 YEAR(Order Date) |                          |              |             |           |          |  |  |  |
| 🔒 Sample - Superstore                |                  | ⊞ Rows                           | 🗄 Rows Region 🕑 Category |              |             |           |          |  |  |  |
| Dimensions III P ▼<br>> Customer     | Filters          | Highlig                          | Highlight Table          |              |             |           |          |  |  |  |
|                                      |                  |                                  |                          |              | Order Da    | ate       |          |  |  |  |
|                                      |                  | Region                           | Category                 | 2014         | 2015        | 2016      | 2017     |  |  |  |
| <ul> <li>State</li> </ul>            | Marks            | Central                          | Furniture                | \$32,910     | \$35,592    | \$50,773  | \$44,522 |  |  |  |
| City                                 | Square 💌         |                                  | Office Supplies          | \$37,002     | \$25,461    | \$45,793  | \$58,771 |  |  |  |
| ⊕ Postal Code<br>> A Product         |                  |                                  | Technology               | \$33,927     | \$41,821    | \$50,863  | \$43,805 |  |  |  |
| Measures                             | Color Size Label | East                             | Furniture                | \$47,233     | \$53,817    | \$46,387  | \$60,854 |  |  |  |
| # Discount                           | Detail Tooltip   |                                  | Office Supplies          | \$35,969     | \$42,655    | \$61,801  | \$65,091 |  |  |  |
| # Profit<br>=# Profit Ratio          | SUM(Sales)       |                                  | Technology               | \$45,479     | \$59,859    | \$72,497  | \$87,138 |  |  |  |
| =Abc profit type                     |                  | South                            | Furniture                | \$26,968     | \$24,104    | \$27,921  | \$38,305 |  |  |  |
| # Quantity<br># Sales                |                  |                                  | Office Supplies          | \$25,959     | \$31,253    | \$28,667  | \$39,773 |  |  |  |
| Latitude (generated)                 |                  |                                  | Technology               | \$50,919     | \$16,003    | \$37,022  | \$44,828 |  |  |  |
| Sets                                 |                  | West                             | Furniture                | \$50,082     | \$57,005    | \$73,820  | \$71,706 |  |  |  |
| Parameters                           |                  |                                  | Office Supplies          | \$52,847     | \$37,864    | \$47,679  | \$82,464 |  |  |  |
| # Profit Bin Size<br># Top Customers |                  |                                  | Technology               | \$44,954     | \$45,098    | \$65,981  | \$95,959 |  |  |  |

สามารถปรับแต่งช่วงข้อมูลและสี ได้โดยคลิกที่ Color บน Marks card แล้วเลือก Edit Color

|                    | Edit Colors [Sales] |             |
|--------------------|---------------------|-------------|
| Palette:           |                     |             |
| Automatic          |                     | <b>~</b>    |
|                    |                     |             |
| \$16,003           |                     | \$95,959    |
| Stepped Color      | 5 C Steps           |             |
| Reversed           |                     |             |
| Use Full Color Rai | nge                 |             |
| Include Totals     |                     | Advanced >> |
| Reset App          | ly Ca               | ncel OK     |

## **Bubble Chart**

การใช้ bubble charts เพื่อแสดงข้อมูล ด้วยกลุ่มของวงกลม โดยที่ Dimensions จะแบ่งโดยวงกลมแต่ละวง และ measures จะถูกแสดงด้วยขนาดและสี ของวงกลมนั้นๆ ในเบื้องต้นเราสามารถสร้าง bubble charts ได้โดยการกำหนดค่าตามตารางด้านล่าง

| Mark type:        | Circle               | Circle            |
|-------------------|----------------------|-------------------|
| Detail:           | Dimension            | -                 |
| Size:             | Measure              | Sales             |
| Color:            | Dimension or Measure | Profit            |
| Label (optional): | Dimension or Measure | Region , Category |

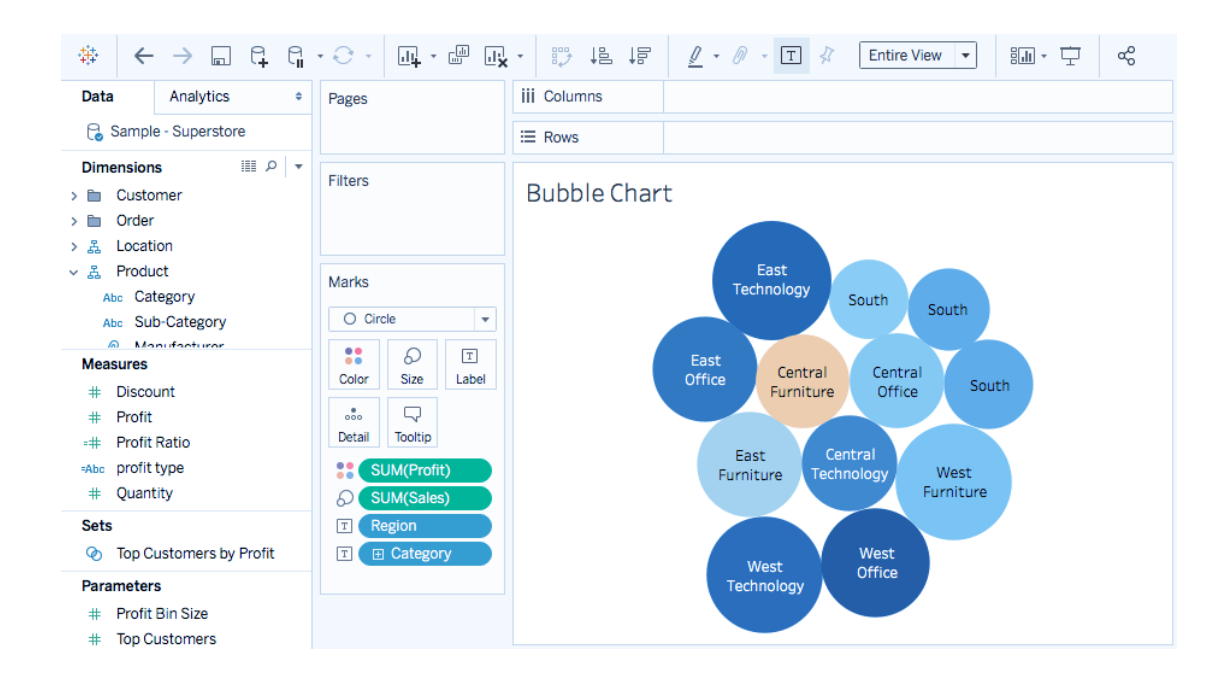

**Treemap Chart** 

Treemaps ใช้แสดงผลข้อมูล ด้วยกลุ่มของกล่องสี่เหลี่ยม จะใช้ dimensions เพื่อกำหนดโครงสร้างของ treemap และใช้ measures ในการกำหนดสีและขนาดของแต่ละชิ้นของ กล่องสี่เหลี่ยม ซึ่งการใช้ Treemaps เป็นการใช้ data visualization อย่างง่ายๆ เพื่ออธิบายข้อมูลในรูปแบบ ที่ดึงดูดความสนใจ

| •             | 1 9                                     | ູ      | . ν           |         |
|---------------|-----------------------------------------|--------|---------------|---------|
| การกาหบ       | เดคาสาเ                                 | หราเกา | ารสราง        | treeman |
| 11 1 911 1910 | 5 V I I I I I I I I I I I I I I I I I I | 11011  | 1 9 6 1 9 1 0 | ucomup  |

| Mark type:       | Automatic or Square  |
|------------------|----------------------|
| Color:           | Dimension or Measure |
| Size             | Measure              |
| Label or Detail: | Dimension(s)         |

# ขั้นตอนการสร้าง Treemap แสดงการขายโดยจัดกลุ่มตาม product categories

- 1. Connect data source.
- ลาก Sub-Category จาก dimension
   ไปที่ Columns.
- ลาก Sales จาก measure ไปที่ Rows Tableau จะแสดงเป็น bar
- 4. คลิกที่ **Show Me** บน toolbar แล้วให้เลือกกราฟชนิด treemap

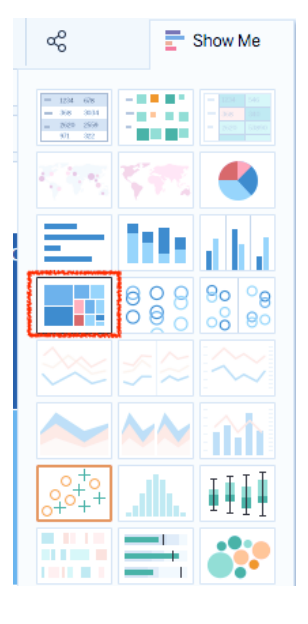

| ₩                 | $\leftarrow \rightarrow \Box \Box$                | G                 | • 🖯 •                    | <u>.</u>           | u u      | *       | 10 III III | <u>/</u> • Ø • | T 🗸 Stand | ard 🔻 |            | Ţ    | ۵Ô     |  |
|-------------------|---------------------------------------------------|-------------------|--------------------------|--------------------|----------|---------|------------|----------------|-----------|-------|------------|------|--------|--|
| Data              | Analytics                                         | ¢                 | Pages                    |                    |          | ii      | i Columns  |                |           |       |            |      |        |  |
| Pa S              | ample - Superstore                                |                   |                          |                    |          | :=      | Rows       |                |           |       |            |      |        |  |
| Dime > 🛅          | nsions IIII .<br>Customer<br>Order                | iⅢ ρ ▼<br>Filters |                          |                    | -        | Тгеетар |            |                |           |       |            |      |        |  |
| > 윮               | Location                                          |                   |                          |                    |          |         | Phones     |                | Tables    | A     | ccessories | C    | opiers |  |
| ✓ 品<br>Ab<br>Ab   | Product Category Sub-Category Manufacturor        |                   | Marks                    | comatic            | •        |         |            |                |           |       |            |      |        |  |
| Meas<br>=Abc<br># | <b>ures</b><br>profit type<br>Quantity<br>Sales   |                   | Color<br>Color<br>Detail | Size               | Label    |         | Chairs     |                | Binders   |       |            |      |        |  |
| •                 | Latitude (generated)<br>Longitude (generated)     |                   | <i>ର</i>                 | UM(Sale<br>UM(Sale | s)<br>s) |         |            |                | Mashiasa  |       |            |      |        |  |
| Sets              | Top Customers by Prof                             | t                 | T (+                     | Sub-Ca             | atego    |         | Storage    |                | Wachines  | P     | aper       | Supp | olies  |  |
| Parar<br>#<br>#   | <b>neters</b><br>Profit Bin Size<br>Top Customers |                   |                          |                    |          |         |            |                |           |       |            |      |        |  |